# How to apply for a visa extension in Berlin

Before you start your visa application, **please make sure that you have registered your address** at a citizens' registration office ("Bürgeramt") in Berlin.

You can find information on how to do that on our <u>website</u> under "Registration at the Bürgeramt".

If you have any questions about the registration or the application for a visa extension that was not explained in the manual, please contact us at <u>incoming@ash-berlin.eu</u>.

# Go to the following website: <u>https://service.berlin.de/dienstleistung/305244/en/</u>

# Click on Do it online now

Sie können diese Dienstleistung auch online in Anspruch nehmen

# Online-Abwicklung

• Do it online now

# Voraussetzungen

Study place

Enrolment or conditional admission to the course of study is required for the granting of a residence permit.

# Start

Klicken Sie auf → Starten, um das Formular Schritt für Schritt online auszufüllen.

Sie können Ihr Anliegen anschließend online einreichen. Weitere Informationen erhalten Sie nach dem Ausfüllen.

Beim Einreichen ist eine Online-Bezahlung erforderlich.

Sie erhalten ein fertig ausgefülltes Dokument als PDF-Dokument für Ihre Unterlagen.

# Vorgang fortsetzen

Sie können das nachfolgende Formular mit zuvor gespeicherten Angaben fortsetzen. Klicken Sie dazu auf @ Datei zum Hochladen auswählen und suchen Sie die Datei mit den betreffenden Formulardaten auf Ihrem Computer.

Sie haben folgende Möglichkeit bzw. Möglichkeiten: Verwenden Sie eine .html-Datei, die Sie zuvor beim Unterbrechen des Formulars auf Ihrem Computer gespeichert haben.

Klicken Sie dann auf → Starten.

Datei zum Fortsetzen:

Ø Datei zum Hochladen auswählen...

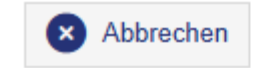

Click here to start

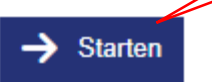

# Datenschutz

Der Regierende Bürgermeister von Berlin – Senatskanzlei stellt für das Landesamt für Einwanderung Anträge im Geltungsbereich des Aufenthaltsrechts mittels <u>IKT</u>-Basisdienst zur Verfügung. Ihre Daten werden im Sinne der Datenschutzgrundverordnung (<u>DSGVO</u>) gemeinsam von den beteiligten Verwaltungen des Landes Berlin verarbeitet.

Die Verarbeitung der personenbezogenen Daten aus den Eingabemasken dient allein zur Bearbeitung der Antragstellung. Sonstige während des Absendevorgangs verarbeiteten personenbezogenen Daten dienen dazu, einen Missbrauch zu verhindern und die Sicherheit der informationstechnischen Systeme sicherzustellen.

Rechtsgrundlage für die Verarbeitung (Erfassung und vorübergehende Speicherung) der personenbezogenen Daten für den Basisdienst Digitaler Antrag und die Weiterleitung der Daten an die angeschlossenen Verwaltungen ist § 4 Absatz 2 Satz 1 Onlinezugangsgesetz Berlin (OZG Bln) in der geltenden Fassung.

Die weitere Verarbeitung der erforderlichen personenbezogenen Daten zur Erbringung der gewünschten Verwaltungsleistung im Geltungsbereich des Aufenthaltsrechts durch das Landesamt für Einwanderung erfolgt auf Grundlage von Artikel 6 Absatz 1 Buchstabe e DSGVO in Verbindung mit § 86 ff. Aufenthaltsgesetz (AufenthG).

Für nähere Informationen beachten Sie bitte die Datenschutzerklärung. Hier können Sie insbesondere einsehen, welche Daten für Ihren Antrag erhoben und verarbeitet werden und wer die beteiligten Verwaltungen sind.

Abbrechen

Zurück
 Zurück

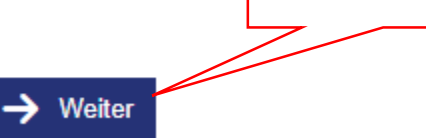

Click here to continue

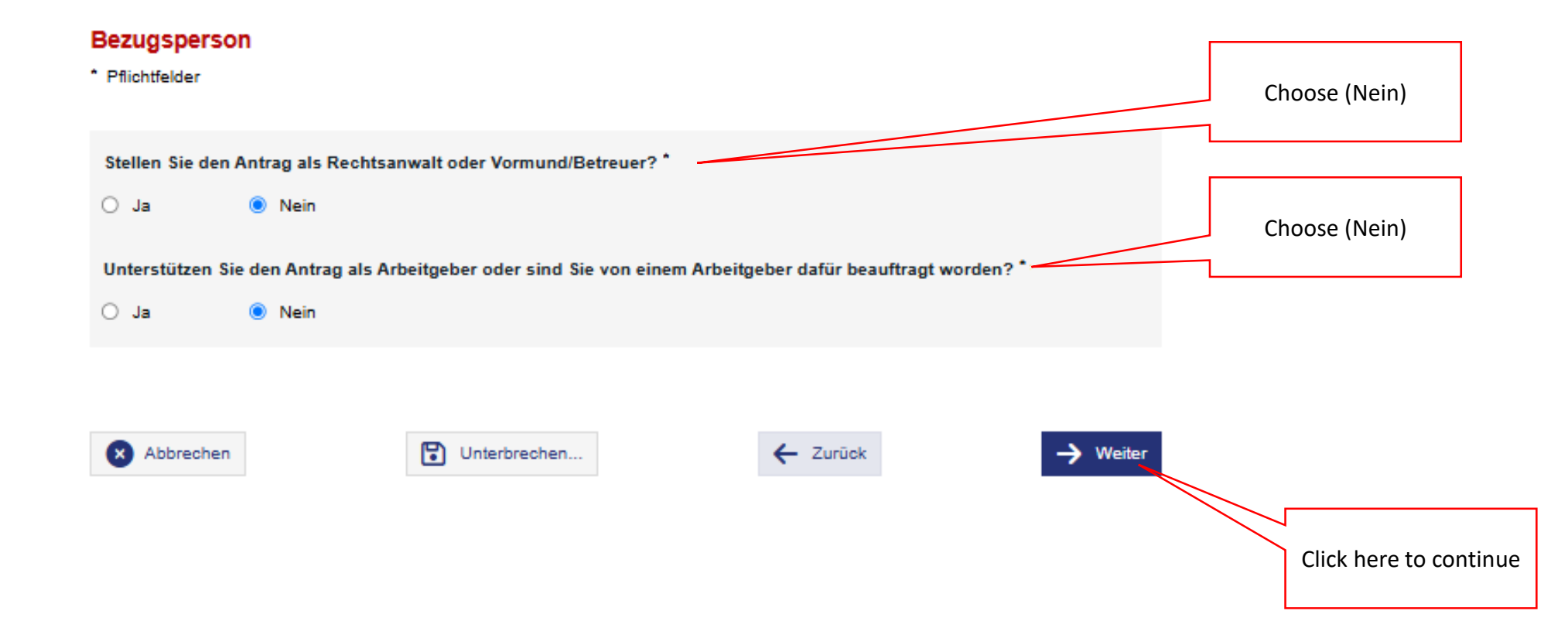

#### Persönliche Angaben

\* Pflichtfelder

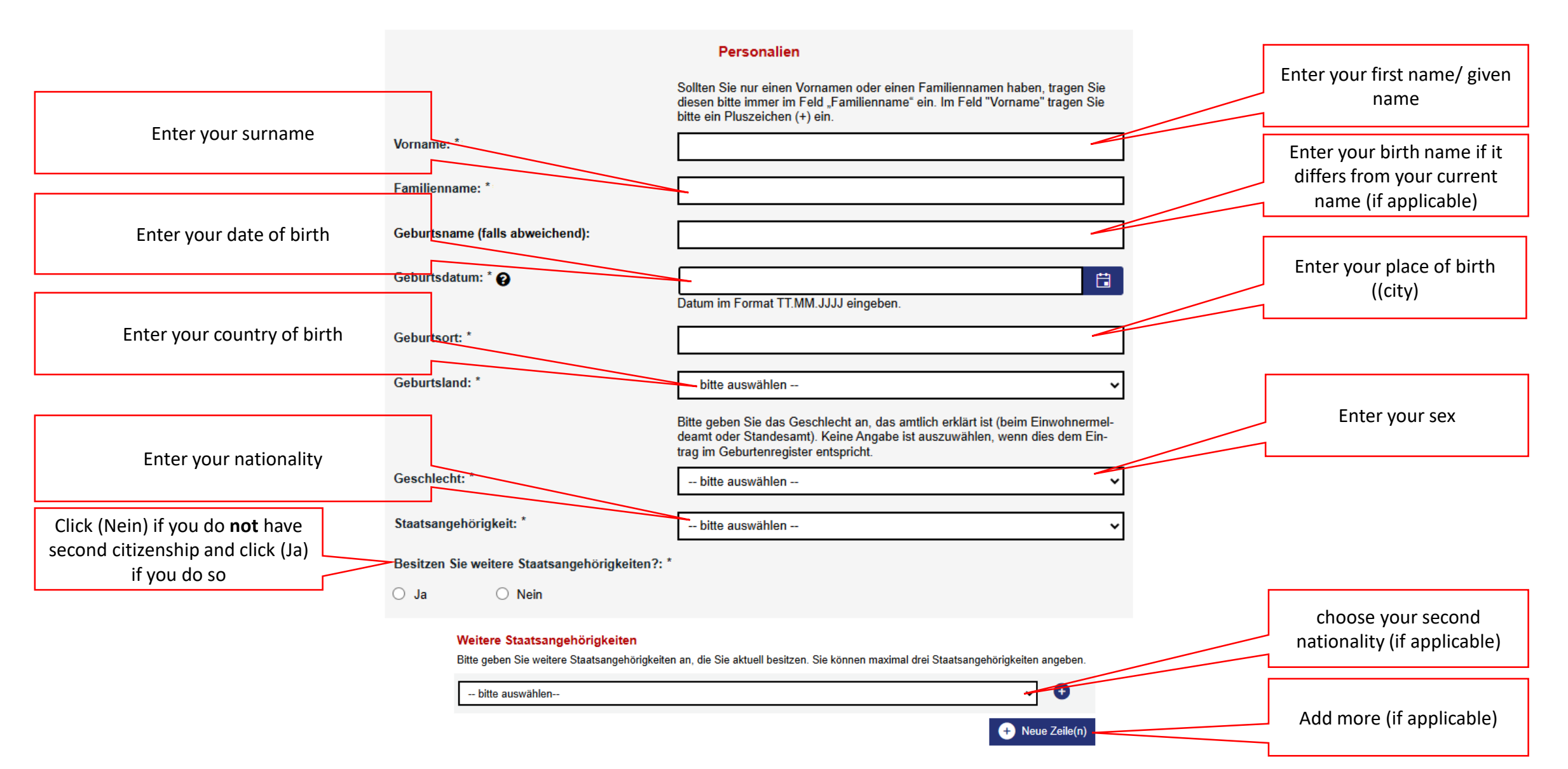

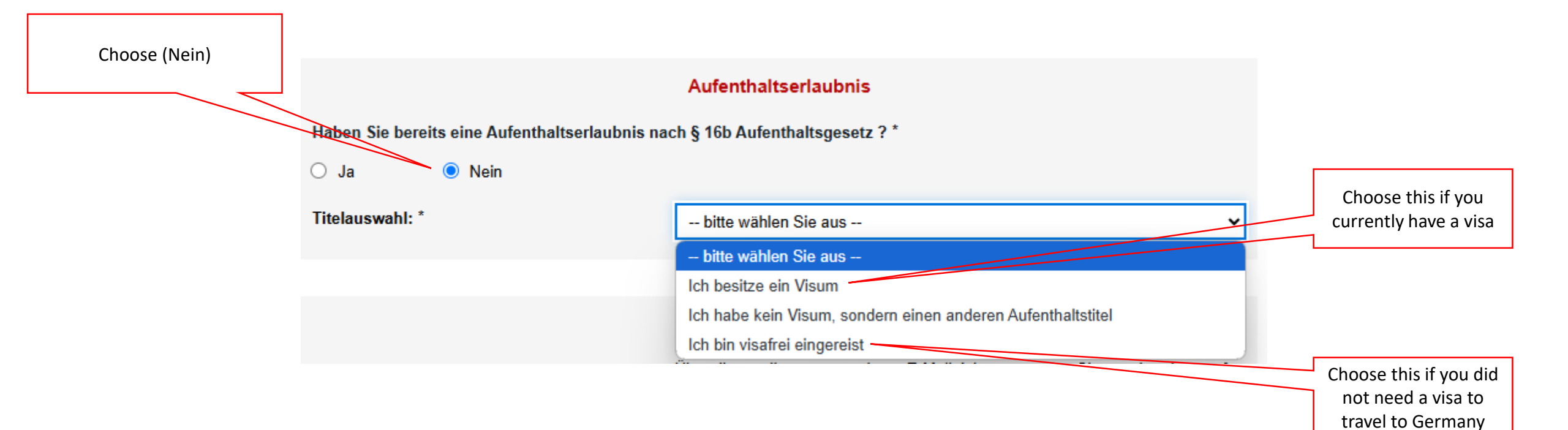

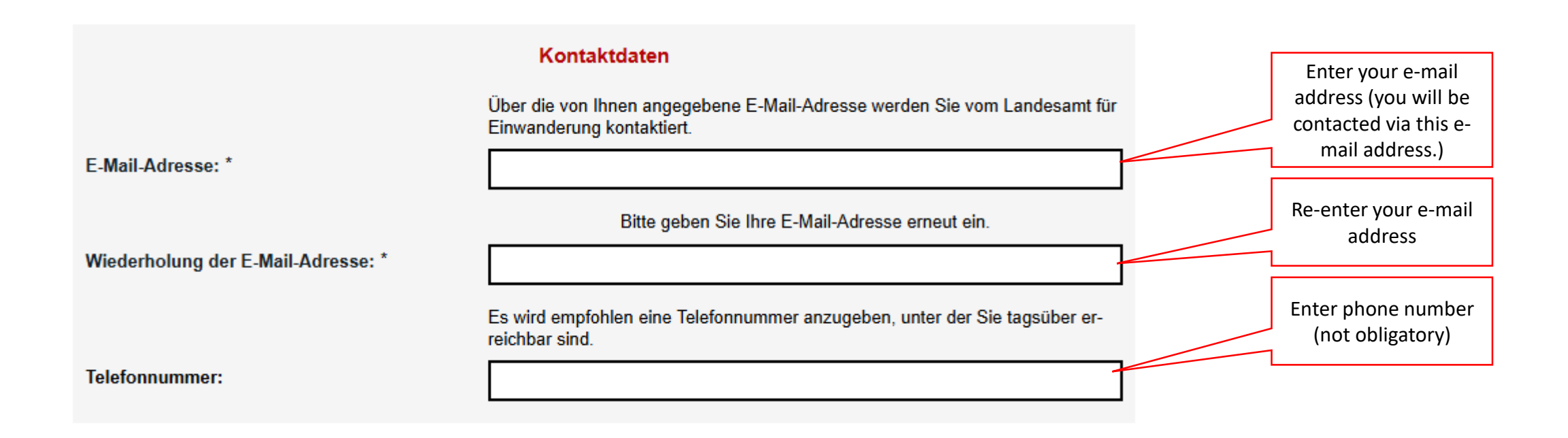

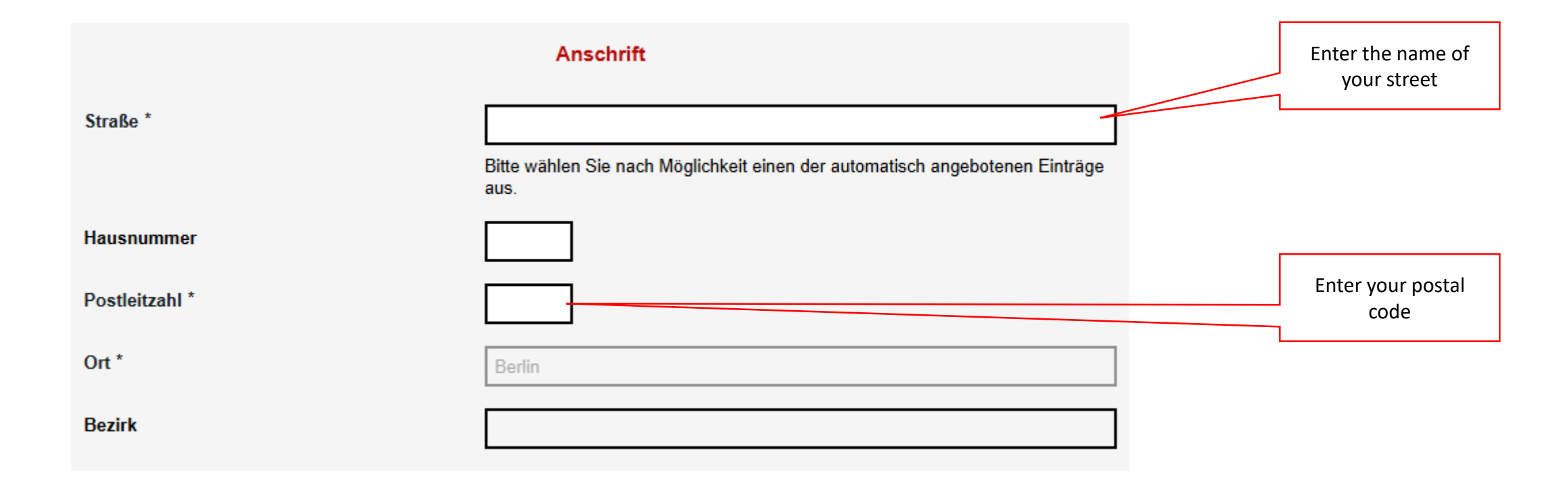

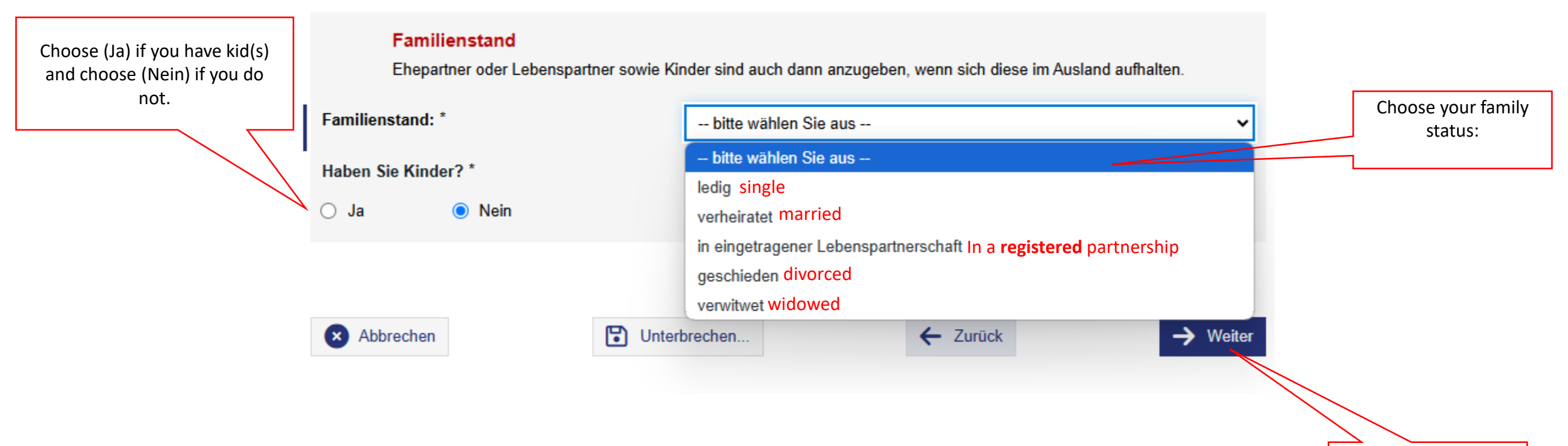

Enter to continue

#### Weitere Angaben

\* Pflichtfelder

Damit wir im nächsten Schritt die richtigen Dokumente zusammenstellen können, mit denen Sie Ihren Antrag stellen, müssen wir Ihnen vorab einige Fragen stellen.

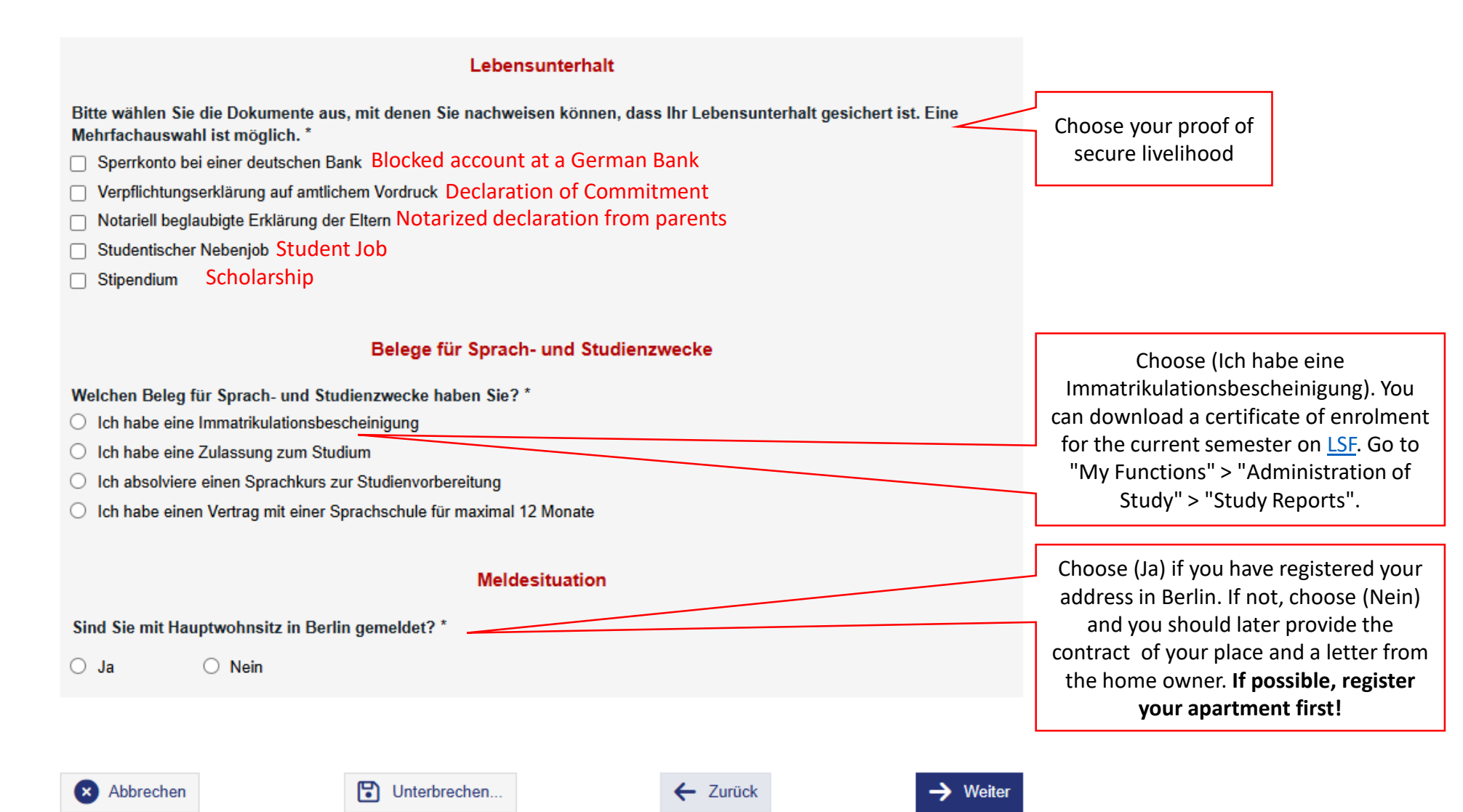

# allgemeine Nachweise Bitte laden eine Kopie Ihres Passes inklusive des Einreisestempels in Farbe hoch. Passkopie: \* 🖉 Datei zum Hochladen auswählen . Mit Mobilgerät fotografieren . Gesetzlich Krankenversicherte sind ausreichend versichert. Privat Krankenversicherte müssen auf Art und Umfang ihrer Krankenversicherung achten. Krankenversicherungsnachweis: \* 🖉 Datei zum Hochladen auswählen . Mit Mobilgerät fotografieren . Meldebestätigung: Datei zum Hochladen auswählen Mit Mobilgerät fotografieren . Lebensunterhaltsnachweise Sperrkonto bei einer deutschen Bank: \* Datei zum Hochladen auswählen Mit Mobilgerät fotografieren . Wenn vorhanden, laden Sie bitte einen Arbeitsvertrag hoch. Arbeitsvertrag: 🔗 Datei zum Hochladen auswählen . Mit Mobilgerät fotografieren ... Sprach- und Studiennachweise Immatrikulationsbescheinigung: \* 🔗 Datei zum Hochladen auswählen . Mit Mobilgerät fotografieren ... Abbrechen Unterbrechen.. Zurück Zurück -> Weiter

Upload your documents (you might get asked to provide more documents than the ones listed here based on your previous answers in the application, however, the main documents that should be submitted are the following:

- Valid passport
- Health insurance
- Proof of main residence in Berlin
- Proof of secure livelihood
   For the initial issue: e.g. blocked account (Sperrkonto)
- Certificate of enrolment or approval for studying

#### Abschließende Erklärungen

Sie müssen die abschließenden Erklärungen prüfen und bestätigen.

Ich versichere, vorstehende Angaben nach bestem Wissen und Gewissen richtig und vollständig gemacht zu haben. Falsche oder unzutreffende Angaben im Antrag oder im weiteren Verfahren können meine Ausweisung aus der Bundesrepublik Deutschland zur Folge haben. Rechtliche Grundlage: § 54 Absatz 2 Nummer 8 Aufenthaltsgesetz

Hiermit nehme ich zur Kenntnis, dass es strafbar ist, unvollständige oder unrichtige Angaben zu machen oder zu benutzen, um für sich oder einen anderen einen Aufenthaltstitel zu beschaffen oder einen so beschafften Aufenthaltstitel wissentlich zur Täuschung im Rechtsverkehr zu gebrauchen.
Beskhiche Courdinate 2005 Aberte 2 Aufenthaltstitel keinenete.

Rechtliche Grundlage: § 95 Absatz 2 Nummer 2 Aufenthaltsgesetz

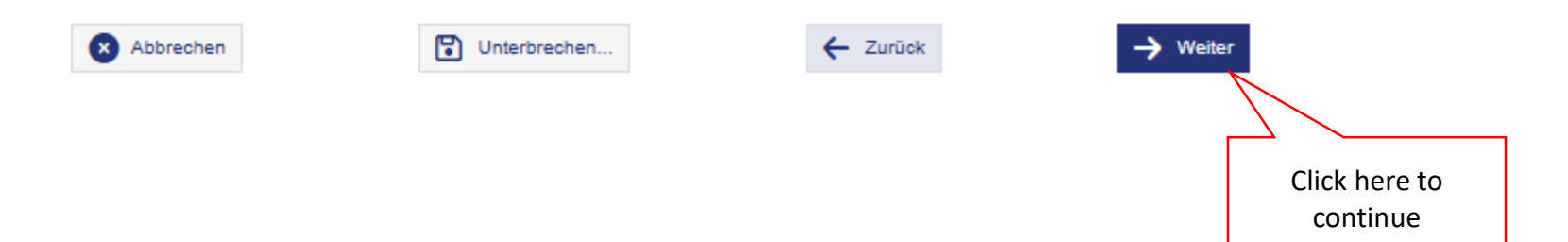

Check both

### Gebühren

Für die Bearbeitung Ihres Antrags auf Erteilung oder Verlängerung einer Aufenthaltserlaubnis zu Sprach- und Studienzwecken werden Gebühren in Höhe von 100,00 Euro erhoben.

| X Abbrechen | Unterbrechen | 🗲 Zurück | → Weiter                  |
|-------------|--------------|----------|---------------------------|
|             |              |          | $\mathcal{N}$             |
|             |              |          |                           |
|             |              |          |                           |
|             |              |          | Click here to advance for |
|             |              |          | the payment (100.00 Euro) |

#### Wichtige Hinweise

Für die Erteilung eines Aufenthaltstitels ist ein Vorsprachetermin im Landesamt für Einwanderung erforderlich.

Sie werden per E-Mail vom Landesamt für Einwanderung kontaktiert. Bitte kontrollieren Sie hierfür auch regelmäßig Ihren Spam-Ordner. Bitte gedulden Sie sich bis dahin und sehen Sie nach Möglichkeit von weiteren Rückfragen ab.

Nach der Einreichung des Antrags wird ein <u>PDF</u>-Dokument erzeugt. Bitte laden Sie sich unbedingt das angezeigte <u>PDF</u>-Dokument auf Ihr Gerät herunter und speichern Sie es als Beleg für Ihre Antragstellung ab.

Wenn Ihr Visum der Kategorie D oder Ihr Aufenthaltstitel am Tag der Antragstellung noch gültig war, ist es kein Problem, wenn das Gültigkeitsdatum vor einer Rückmeldung des Landesamtes für Einwanderung abläuft. Das D-Visum oder der Aufenthaltstitel werden bis zu einem Termin für die persönliche Vorsprache beim Landesamt für Einwanderung als fortbestehend betrachtet. Reisen ins Ausland sind jedoch nur innerhalb der Gültigkeit des Visums/Aufenthaltstitels möglich.

Dies gilt nicht für ein Schengenvisum für kurze Aufenthalte (Visumskategorie C). Ein solches Visum endet immer mit Ablauf des Gültigkeitsdatums. Schengen-Visa können in der Regel nicht in eine Aufenthaltserlaubnis umgewandelt werden. Ein Antrag auf Erteilung eines Aufenthaltstitels verlängert den erlaubten Aufenthalt mit einem Schengen-Visum deshalb nicht.

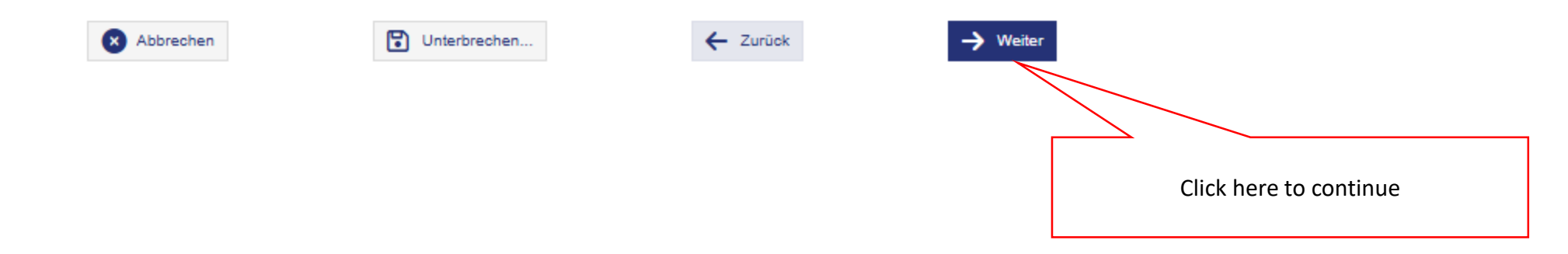

#### Daten prüfen und Antrag einreichen

Sie haben alle Angaben eingegeben.

Wichtig, Ihr Antrag ist noch nicht eingereicht. Sie reichen Ihren Antrag erst im nächsten Schritt ein.

Bitte prüfen Sie jetzt Ihre Angaben. Ihre Angaben sind im <u>PDF</u>-Dokument zusammengefasst. Sind diese richtig und vollständig?

Dokument:

PDF PDF-Antrag.pdf (79 KB) 🕄

Please save and print this confirmation by clicking on the button PDF-Antrag.pdf

This will serve as the confirmation of your legal status in Germany.

Möchten Sie Ihre Angaben korrigieren? Klicken Sie dazu bitte auf 🗧 Zurück.

Möchten Sie Ihren Antrag einreichen? Klicken Sie dazu bitte auf → Weiter. Achtung, Sie reichen damit Ihren Antrag verbindlich ein, das können Sie nicht mehr rückgängig machen.

Möchten Sie den Antrag später einreichen? Klicken Sie dazu bitte auf 😧 Unterbrechen. Das Formular Ihres Antrags wird dann mit Ihren Angaben auf dem Gerät (<u>z. B. PC</u>) lokal (als <u>HTML</u>-Datei) gespeichert. Sobald Sie Ihren Antrag später weiterbearbeiten möchten, öffnen Sie die gespeicherte <u>HTML</u>-Datei mit Doppelklick auf Ihrem Gerät (<u>z. B. PC</u>).

Falls Sie das Formular aus Ihrem Service-Konto gestartet haben, haben Sie weitere Möglichkeiten für das Speichern. Bitte beachten Sie die dann angezeigten Hinweise. Weitere Hinweise finden Sie auch auf unseren Hilfeseiten.

#### Empfangsbestätigung:

E-Mail-Adresse (freiwillig):

Bitte geben Sie zur Empfangsbestätigung und für Rückfragen Ihre E-Mail-Adresse an. Sie wird ausschließlich für diesen Vorgang verwendet und wird nicht an Dritte weitergegeben.

Das Einreichen erfordert eine Online-Bezahlung. Klicken Sie auf → Weiter, um die Online-Bezahlung durchzuführen und den Antrag anschließend elektronisch einzureichen.

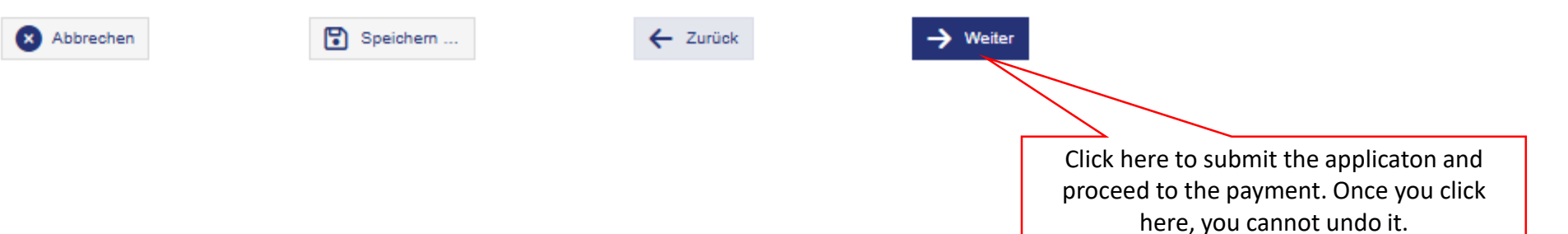

Please check your email address here -This is the email that will be used for contact later during the application process.

#### Bezahlen

Es ist eine Bezahlung in Höhe von 100,00 EUR erforderlich.

Sie erhalten Ihre Rechnung nach erfolgter Bezahlung.

Bitte wählen Sie eine Zahlungsart aus und klicken Sie auf € Bezahlen, um den Zahlvorgang zu beginnen. Nach der Zahlung kehren Sie automatisch zu diesem Vorgang zurück.

\* Pflichtfelder

## Zahlungsart: \*

🔿 Kreditkarte 🚍

🔿 PayPal 👂

- Zurück

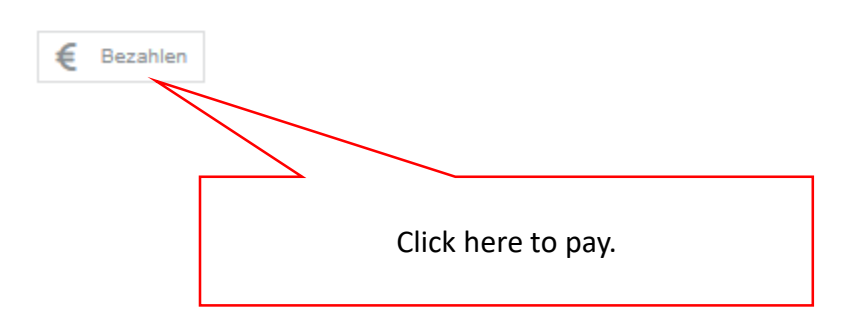

Choose a payment method.